# SAP Ariba Business Network Registration

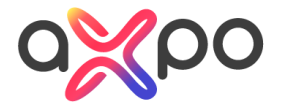

# Steps to register

| 1. | E-Mail notification                                                                                     | Seite<br>3 - 4 |
|----|----------------------------------------------------------------------------------------------------|----------------|
| 2. | <b>Log in</b><br>- Log in with your Ariba account (Log in)<br>- Sign up without Ariba account (Sign up) | 5 - 6          |
| 3. | Questionnaire                                                                                           | 7 - 8          |
| 4. | Final notification                                                                                      | 9              |
| 5. | Questions?                                                                                              | 10             |

# **E-mail notification**

You will receive an invitation by mail with a link to register. Please select **Click Here.**  
 From: !
 i <<u>s4system-prodeu+webuy.Doc1336930522@eusmtp.ariba.com</u>>

 Sent: Wednesday, February 15, 2023 10:53 AM
 To: ;

Subject: Invitation: Register to become a supplier with Axpo Group

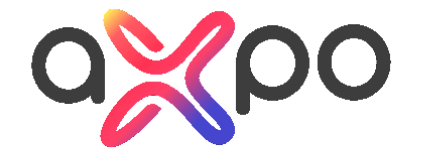

#### Dear Supplier

Axpo Group is digitizing its purchasing processes. We use the SAP Ariba application to handle them. The master data of all providers and suppliers is maintained and updated electronically there. You can use SAP Ariba to communicate your changes to us. Every time you participate in a tender, the saved data is retrieved to reduce your effort, and we can conduct evaluations more quickly.

For the efficient implementation of this digitalization, Axpo is constantly prioritizing different groups of suppliers and migrating them to the processes in SAP Ariba. As an existing supplier, you are included in the current wave of migrations. Accordingly, we ask you to register your company with SAP Ariba.

<u>Click Here</u> to log in and link to your existing Ariba account or create a new one. A questionnaire will then appear, on which you can confirm or/and complete your master data.

FAQ:

Where can I find more information? In the <u>Supplier Portal</u> you will find all the necessary information on integrating with our system, including training videos.

Cost of Ariba? A free Ariba Network "Standard Account" is all you need to work with Axpo. If you want to use more advanced features of SAP Business Network, you can upgrade to an Enterprise Account anytime.

## **E-mail notification**

Now you are redirected to SAP Ariba Business Network.

- If you have already the SAP Ariba account, please select Log in (see page 5)
- If you **do not have** any SAP Ariba account, please select **Sign up** (see page 6)

| SAP | Ariba Proposals and Questionnaires 👻                                                                                                    |
|-----|----------------------------------------------------------------------------------------------------|
| ,   | Welcome, Anna Test                                                                                                    |
|     | Have a question? Click here to see a Quick Start guide.                                                                                                    |
|     | Velcome to the Ariba Network. A password reset request was issued from <b>Axpo Group</b> site.<br>Axpo Group uses SAP Ariba to manage procurement activities.<br>Create an SAP Ariba supplier account and manage your response to procurement activities required by Axpo Group.                                                                                                    |
| ,   | Already have an account? Log in                                                                                                    |
|     | The Ariba Network is your entryway to all your Ariba seller solutions. You now have a single location to manage all of your customer relationships and supplier activities regardless of which Ariba solution your customers are using.<br>Once you have completed the registration, you will be able to:<br>Respond more efficiently to your customer requests<br>Work more quickly with your customers in all stages of workflow approval<br>Strengthen your relationships with customers using an Ariba Network solution<br>Review pending sourcing events for multiple buyers with one login<br>Apply your Company Profile across Ariba Network, Ariba Discovery and Ariba Sourcing activities |
|     | Moving to the Ariba Network allows you to log into a single location to manage:         • All your Ariba customer relationships         • All your event actions, tasks and transactions         • Your profile information         • All your registration activities         • Your contact and user administrative tasks                                                                                                    |

# Log in to your existing account

If you already have an Ariba account, please log in:

- Enter the username and password connected with your ANID.
- Press Continue

| Enter Your Account Information                                                                                                    | * Indicates a required field |
|----------------------------------------------------------------------------------------------------|------------------------------|
| You are using an Ariba Sourcing test account to register on the Ariba Commerce Cloud. Enter your existing Ariba Commerce Cloud, Ariba Discovery or Ariba Network test account username and password. After you successfully log in, your existing Ariba Commerce Cloud, Ariba Discovery or Ariba Network test account username and password. After you successfully log in, your existing Ariba Commerce Cloud, Ariba Discovery or Ariba Network test account username and password. After you successfully log in, your existing Ariba Commerce Cloud, Ariba Discovery or Ariba Network test account username and password. After you successfully log in, your existing Ariba Commerce Cloud, Ariba Discovery or Ariba Network test account username and password. | arce Cloud test account      |
| Username:*                                                                                                    |                              |
| Password:*                                                                                                    |                              |
| Forgot Username<br>Forgot Password                                                                                                    |                              |
|                                                                                                    | ontinue                      |

# Sign up- Register

Please fill out all questions marked with the red \* star and press **Submit**.

| SAP Ariba Proposals and Questionnaires –                                                                 |                                                                                                    |                                                             |                      |                                                                                                    |                                                                                                    |  |
|----------------------------------------------------------------------------------------------------|----------------------------------------------------------------------------------------------------|-------------------------------------------------------------|----------------------|----------------------------------------------------------------------------------------------------|----------------------------------------------------------------------------------------------------|--|
| Register<br>Verify and complete your basic company inforr<br>Commerce Cloud account. You can use your n  | nation and user account in<br>ew Ariba Commerce Clouc                                                             | nformation. All of your Ariba<br>d username and password to | Sourcing<br>o access | supplier profile information is not displayed below, however your complete profile is now available a<br>and manage all your Ariba customer relationships and supplier activities. <u>What is the Ariba Commer</u> c                      | Submit Cancel                                                                                                    |  |
|                                                                                                    |                                                                                                    | Have a c                                                    | uestion?             | Click here to see a Quick Start guide.                                                                                                    |                                                                                                    |  |
| Company information<br>\ Company Name:<br>Country/Region:<br>Address:<br>Postal Code:<br>City:<br>State: | Axpo Group       Switzerland [CHE]       Parkstrasse 23       Line 2       5401       Baden       Argovia [CH-AG] |                                                             | × ]                  | * Indicates a required field<br>If your company has more than one office, enter the main office address. You can enter more addresses such as<br>your shipping address, billing address or other addresses later in your company profile. | Ariba Network<br>standard account is Free<br>Aready have an account?<br>Login<br>Strengthen relationships<br>Collaborate with your customer on the same<br>secure network.<br>Collaborate with your customer on the same<br>secure network.<br>Connect faster<br>Exchange documents electronically and<br>streamline communications. |  |
| User account information                                                                                 |                                                                                                    |                                                             |                      |                                                                                                    | Sign up with Ariba Discovery and increase                                                                                                    |  |
| Name:*<br>Email:*                                                                                        | Anna<br>mangalasrimahalaxmi.cha                                                                                   | Zykin<br>avali@axpo.com                                     |                      | * Indicates a required field<br>SAP Business Network Privacy Statement                                                                                                    | Learn more<br>After registration download the SAP Ariba Supplier<br>app from the Apple App Store or Google Play to                                                                                                    |  |
| Username:*<br>Password:*                                                                                 | AribaOnboarding@axpo.c                                                                                            | com                                                         |                      | Must be in email format(e.g. john@newco.com) ① Passwords must contain a minimum of eight characters including upper and lower case letters, numeric digits, and special characters. ①                                                     | your mobile device and manage customer orders on the go.                                                                                                    |  |
|                                                                                                    | Repeat Password                                                                                                   |                                                             |                      |                                                                                                    |                                                                                                    |  |

## **Axpo questionnaire**

The following data are necessary and must be filled in completely.

| Question     Response <ul> <li>1</li> <li>General Information</li> <li>1.1</li> <li>Supplier Full Legal Name</li> <li>1.2</li> <li>Supplier Full Legal Name 2</li> <li>1.3</li> <li>Supplier Full Legal Name 3</li> <li>1.4</li> <li>Supplier Full Legal Name 4</li> <li>1.5</li> <li>Main email address</li> <li>1.6</li> <li>Email for Purchase Orders (POs)</li> <li>1.7</li> <li>Correspondence language</li> <li>If you don't provide a street address, pls make sure to provide a PO Box address!</li> <li>2.1</li> <li>Extended Address       <ul> <li>+</li> <li>3</li> <li>Contact Data</li> <li>Switzerland (CH)</li> </ul> </li> </ul> |
|----------------------------------------------------------------------------------------------------|
| <ul> <li>1 General Information</li> <li>1.1 Supplier Full Legal Name</li> <li>1.2 Supplier Full Legal Name 2</li> <li>1.3 Supplier Full Legal Name 3</li> <li>1.4 Supplier Full Legal Name 4</li> <li>1.5 Main email address</li> <li>1.6 Email for Purchase Orders (POs)</li> <li>1.7 Correspondence language</li> <li>2 Postal Address</li> <li>If you don't provide a street address, pts make sure to provide a PO Box address!</li> <li>2.1 Extended Address</li> <li>4 Supplier Turbate</li> <li>3 Contact Data</li> <li>3.1 Country name of main phone</li> </ul>                                                                          |
| <ul> <li>1.1 Supplier Full Legal Name</li> <li>1.2 Supplier Full Legal Name 2</li> <li>1.3 Supplier Full Legal Name 3</li> <li>1.4 Supplier Full Legal Name 4</li> <li>1.5 Main email address</li> <li>1.6 Email for Purchase Orders (POs)</li> <li>1.7 Correspondence language</li> <li>✓ 2 Postal Address</li> <li>If you don't provide a street address, pls make sure to provide a PO Box address!</li> <li>2.1 Extended Address +</li> <li>✓ 3 Contact Data</li> <li>3.1 Country name of main phone</li> <li>Switzerland (CH)</li> </ul>                                                                                                    |
| <ul> <li>1.2 Supplier Full Legal Name 2</li> <li>1.3 Supplier Full Legal Name 3</li> <li>1.4 Supplier Full Legal Name 4</li> <li>1.5 Main email address</li> <li>1.6 Email for Purchase Orders (POs)</li> <li>1.7 Correspondence language</li> <li>✓ 2 Postal Address</li> <li>If you don't provide a street address, pls make sure to provide a PO Box address!</li> <li>2.1 Extended Address +</li> <li>✓ 3 Contact Data</li> <li>3.1 Country name of main phone</li> <li>Switzerland (CH)</li> </ul>                                                                                                    |
| <ul> <li>1.3 Supplier Full Legal Name 3</li> <li>1.4 Supplier Full Legal Name 4</li> <li>1.5 Main email address</li> <li>1.6 Email for Purchase Orders (POs)</li> <li>1.7 Correspondence language</li> <li>✓ 2 Postal Address</li> <li>If you don't provide a street address, pls make sure to provide a PO Box address!</li> <li>2.1 Extended Address +</li> <li>✓ 3 Contact Data</li> <li>3.1 Country name of main phone</li> <li>Switzerland (CH)</li> </ul>                                                                                                    |
| <ul> <li>1.4 Supplier Full Legal Name 4</li> <li>1.5 Main email address</li> <li>1.6 Email for Purchase Orders (POs)</li> <li>1.7 Correspondence language</li> <li>✓ 2 Postal Address</li> <li>If you don't provide a street address, pls make sure to provide a PO Box address!</li> <li>2.1 Extended Address +</li> <li>✓ 3 Contact Data</li> <li>3.1 Country name of main phone</li> <li>Switzerland (CH)</li> </ul>                                                                                                    |
| <ul> <li>1.5 Main email address</li> <li>1.6 Email for Purchase Orders (POs)</li> <li>1.7 Correspondence language</li> <li>✓ 2 Postal Address</li> <li>If you don't provide a street address, pls make sure to provide a PO Box address!</li> <li>2.1 Extended Address +</li> <li>✓ 3 Contact Data</li> <li>3.1 Country name of main phone</li> <li>Switzerland (CH)</li> </ul>                                                                                                    |
| 1.6 Email for Purchase Orders (POs)         1.7 Correspondence language         v       2 Postal Address         If you don't provide a street address, pis make sure to provide a PO Box address!         2.1 Extended Address       +         v       3 Contact Data         3.1 Country name of main phone       Switzerland (CH)                                                                                                    |
| 1.7 Correspondence language         • 2 Postal Address         If you don't provide a street address, pls make sure to provide a PO Box address!         2.1 Extended Address       +         • 3 Contact Data         3.1 Country name of main phone       Switzerland (CH)                                                                                                    |
| <ul> <li>2 Postal Address</li> <li>If you don't provide a street address, pts make sure to provide a PO Box address!</li> <li>2.1 Extended Address +</li> <li>3 Contact Data</li> <li>3.1 Country name of main phone Switzerland (CH)</li> </ul>                                                                                                    |
| If you don't provide a street address, pts make sure to provide a PO Box address! 2.1 Extended Address +  3.1 Contact Data 3.1 Country name of main phone Switzerland (CH)                                                                                                    |
| 2.1 Extended Address +<br>v 3 Contact Data<br>3.1 Country name of main phone Switzerland (CH)                                                                                                    |
| <ul> <li>✓ 3 Contact Data</li> <li>3.1 Country name of main phone</li> <li>Switzerland (CH)</li> </ul>                                                                                                    |
| 3.1 Country name of main phone Switzerland (CH)                                                                                                    |
|                                                                                                    |
| 3.2 Country Code of main phone CH                                                                                                    |
| 3.3 Phone no.: (Format: 0616818899, without country prefix)                                                                                                    |
| 3.4 Phone Extension                                                                                                    |

| 3.4 | Phone Extension                                                |                                                  |  |  |  |
|-----|----------------------------------------------------------------|--------------------------------------------------|--|--|--|
| 3.5 | Fax no. (Format: 0616818899, without country prefix!)          |                                                  |  |  |  |
| 3.6 | 5 Fax no. country prefix (Format: +41 resp. +352)              |                                                  |  |  |  |
| 3.7 | Country of Fax connection                                      | Switzerland (CH)                                 |  |  |  |
| 3.8 | Country Code of fax connection                                 | СН                                               |  |  |  |
| ✓ 4 | Financial Data                                                 |                                                  |  |  |  |
| 4.1 | Bank Data                                                      | + Bank Type                                      |  |  |  |
| 4.2 | l have a tax number                                            |                                                  |  |  |  |
| ✓ 5 | Steuerdaten                                                    |                                                  |  |  |  |
| P   | lease enter your tax no. without points or special characters! |                                                  |  |  |  |
| ✓ 6 | Axpo Code of Conduct                                           |                                                  |  |  |  |
| 6.1 | Axpo's CoC:                                                    | 1 226 20 kb Code for Pueiness Pathors F. pci pdf |  |  |  |
| Ø   | 495.38 kb Kodex für Geschäftspartner D 0922 V Juni 2014.pdf    | 320.29 kb Code for Business Partners E_no.put    |  |  |  |
| 6.2 | Do you accept Axpo's CoC?                                      | 1 - Accepted                                     |  |  |  |
| 6.5 | Legal Approval not required DE                                 | 1                                                |  |  |  |
| 6.6 |                                                                | 1                                                |  |  |  |
| 0.0 | Contraction of Clarket Cla                                     | -                                                |  |  |  |

# Submit the questionnaire

### Once you have filled it all in, click **Submit Entire Respond**.

**Note:** If you receive the error message below after submitting, go back to the mentioned one and answer the missing questions.

### Click again Submit Entire Respond.

| o back to Axpo Group - TEST Da     | shboard                                                                           | Desktop File Sync              |  |  |  |  |
|------------------------------------|-----------------------------------------------------------------------------------|--------------------------------|--|--|--|--|
| Console                            | Doc1153922838 - Supplier registration questionnaire                               | G Time remaining 29 days 23:35 |  |  |  |  |
| Event Messages<br>Event Details    | All Content                                                                       | =                              |  |  |  |  |
| Response History<br>Response Team  | Name †                                                                            |                                |  |  |  |  |
|                                    | ▼ 1 General Information                                                           |                                |  |  |  |  |
| <ul> <li>Event Contents</li> </ul> | 1.1 Supplier Full Legal Name                                                      | *                              |  |  |  |  |
| All Content                        | 1.2 Supplier Full Legal Name 2                                                    |                                |  |  |  |  |
| 1 General Information              | 1.3 Supplier Full Legal Name 3                                                    |                                |  |  |  |  |
| 2 Postal Address                   | 1.4 Supplier Full Legal Name 4                                                    |                                |  |  |  |  |
| 3 Contact Data                     | 1.5 Main email address                                                            | *                              |  |  |  |  |
| 4 Financial Data                   | 1.6 Email for Purchase Orders (POs)                                               | *                              |  |  |  |  |
| Axpo Code of                       | 1.7 Correspondence language                                                       | * Unspecified V                |  |  |  |  |
| <sup>5</sup> Conduct               | ▼ 2 Postal Address Less                                                           |                                |  |  |  |  |
|                                    | If you don't provide a street address, pls make sure to provide a PO Box address! |                                |  |  |  |  |
|                                    |                                                                                   | _sThow More                    |  |  |  |  |
|                                    | (*) indicates a required field                                                    |                                |  |  |  |  |
|                                    | Submit Entire Response Save draft Compose Message                                 | Excel Import                   |  |  |  |  |

| Ariba Sourcing () There is a question or more questions in Tax number at '4.3' which require a response. Click the Add Tax number link to view and answer the question or question |        |               |  |
|----------------------------------------------------------------------------------------------------|--------|---------------|--|
| back to Axpo Group - TEST Dashboard                                                                                                    |        |               |  |
| Console 🗉 Doc1153922838 - Supplier registration questionnaire                                                                                                    |        |               |  |
| vent Messages<br>vent Details Axpo Code of Conduct                                                                                                    |        | le of Conduct |  |
|                                                                                                    | Name t |               |  |

# **Final notification**

Once you have pressed **Submit Entire Response**, you will be prompted to submit the reply. Confirm with **OK**.

You will receive a message ...

... and finally receive a confirmation of registration by e-mail.

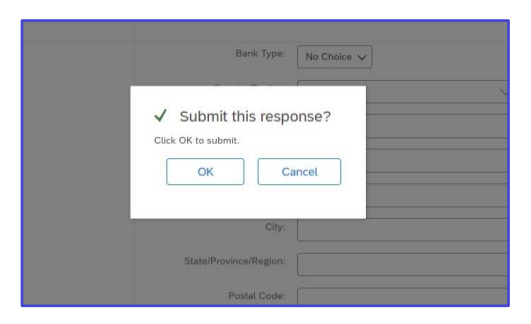

| Ariba Sour                                          | sing                                                                                     |
|-----------------------------------------------------|------------------------------------------------------------------------------------------|
| Go back to Axpo Group - TES                         | T Dashboard                                                                              |
| Console                                             | Doc1153922838 - Supplier registration questionnaire                                      |
| Event Messages<br>Event Details<br>Response History | $\checkmark$ Your response has been submitted. Thank you for participating in the event. |

### Axpo Group - TEST

### Hello Jennifer Supplier,

Axpo Group - TEST has received your registration information and will review it for approval.

To check your registration status, log in to the Axpo Group - TEST supplier portal.

### Click Here

Sincerely, Axpo Group - TEST

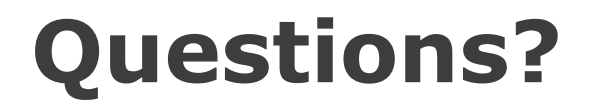

In the SAP A<u>r</u>iba <u>Supplier Portal</u> you will find all the necessary information.

For questions please contact our Axpo Supplier Onboarding Team.

- Mail: <u>AribaOnboarding@axpo.com</u>
- **Tel:** +41 56 200 33 44

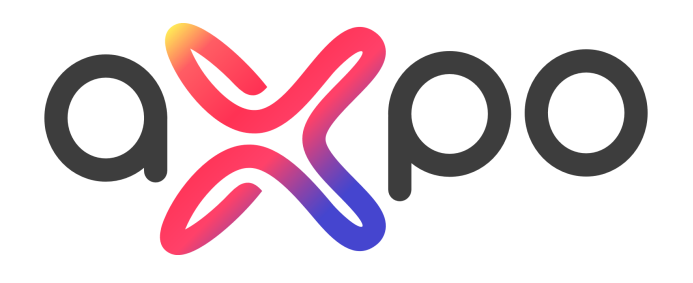

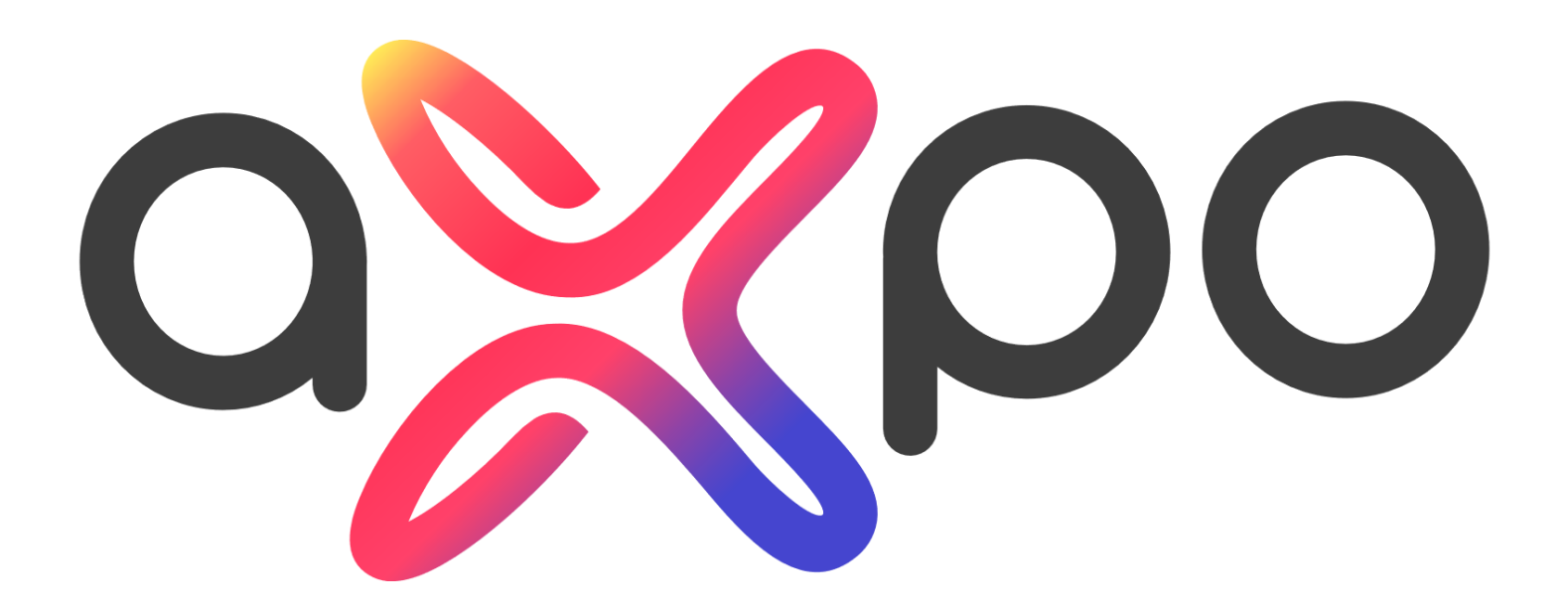